マイナポータルの「もっとつながる」機能の設定をするための操作方法(iPhone 用)

| 項番 | 画面イメージ                                                                                                    | 操作方法                                                                |
|----|----------------------------------------------------------------------------------------------------|---------------------------------------------------------------------|
| 1  | <ul> <li>マイナボータル ① ②</li> <li>マイナボータル ② ログイン ここ</li> <li>アイナボータル ② ログイン ここ</li> <li>アイナボータル ③ ③</li> <li>アイナボータル ③ ③</li> <li>アイナボータル ③ ③</li> <li>アイナボータル ③ 回グイン ○ □</li> <li>アイナボータル ④ ○ ③</li> <li>アイナボータル ○ □ ○ ○ ○ ○ ○ ○ ○ ○ ○ ○ ○ ○ ○ ○ ○ ○ ○</li></ul>                                                                                                    | マイナポータルのトップページの「もっ<br>とつながる」をタップします。                                |
| 2  | <ul> <li>         やうままで、ころうながる         <ul> <li></li></ul></li></ul>                                                                                                    | 「つながっていないウェブサイト」にお<br>ける「国税電子申告・納税システム(e-Tax)」<br>の「つなぐ」ボタンをタップします。 |
| 3  | 同意確認<br>アカウントをつなげるため、「国税電子申告・納税シ<br>ステム (e-Tax)」に遷移します。<br>よろしければ「同意」ボタンを押してください。<br>同意<br>キャンセル                                                                                                    | 「同意」をタップします。                                                        |
| 4  | Pカウント登録用情報の送信     アカウント登録用情報の送信     アイナンバーカードからアカウント登録用の情報を読     が取り、     の取る子母き・納税システム (e-Tax) に対して送信し     ボッン     ホッン     ホッン     ホッン     ホッン     ホッン     ホッン     ホッン     ホッン     ホッン     ホッン     ホッン     ホッン     ホッン     ホッン     ホッン     ホッン     ホッン     ホッン     ホッン     ホッン     ホッン     ホッン     ホッン     ホッン     ホッン     ホッン     ホッン     ホッン     ホッン     ホッン     ホッン     ホッン     ホッン     ホッ     ホッ     ホッ | 「マイナンバーカードから読取」をタッ<br>プします。                                         |

1

| 項番 | 画面イメージ                                                                                                    | 操作方法                                      |
|----|----------------------------------------------------------------------------------------------------|-------------------------------------------|
| 5  | 券面情報の読取<br>マイナンバーカードの<br>券面事項入力補助用<br>パスワードを入力してください<br>1234<br>文ペ<br>※四事項入力補助用パスワードとは                                                                                                    | 券面事項入力補助用パスワード(数字4<br>桁)を入力し、「次へ」をタップします。 |
| 6  | く パスワード入力         レビングランド         レジングランド         レの図のように、iPhoneの上部をマイナ         ンバーカードの中央に置き、読み取り開始ボタンを押してください         増福ごとのカード読取位置はこちら         防み取り開始         ・・・・・・・・・・・・・・・・・・・・・・・・・・・・・・・・・・・・ | マイナンバーカードを準備し、「読み取り<br>開始」をタップします。        |
| 7  | スキャンの準備ができま<br>した<br>iPhoneをカードの上に置いてください<br>キャンセル                                                                                                    | iPhone をマイナンバーカードの上に置<br>きます。             |

| 項番                    | 画面イメージ                                                                                                    | 操作方法                                   |
|-----------------------|----------------------------------------------------------------------------------------------------|----------------------------------------|
| 8                     | <b>し</b> 読み取りが完了しました                                                                                                    | マイナンバーカードの読み取りが完了したら、左記の画面が表示されます。     |
| 9                     | アカウント登録用情報の送信         マイナンバーカードからアカウント登録用の情報を読 み取り、 に対して送信します。         ※マイナボータルにログインした際に使用したマイナ ンバーカードを使用してください。直接入力はできま せん。         読み取られた内容を確認の上、「送信」ボタンを押し てください。         アイナンバーカードから読取         氏名         国税 太郎         1975<年1月1日 | 表示された内容を確認の上、「送信」をタ<br>ップします。          |
| 新<br>作<br>た<br>に<br>こ | たけて操作を行う必要がありますの <sup>−</sup><br>「法」をご覧ください。<br>こお、利用者識別番号の取得の有無 <br>「注意ください。                                                                                                    | で、「e-Tax の設定をするための操<br>こよって、操作方法が異なること |
|                       |                                                                                                    |                                        |